# Comment renouveler mon contrat sur l'application Loire-Atlantique Nautisme

Nouveauté : possibilité de valider

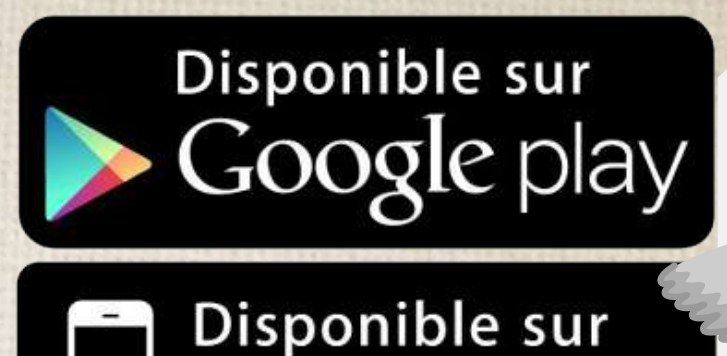

Store

contrat depuis eil de votre iquant sur le eilement de

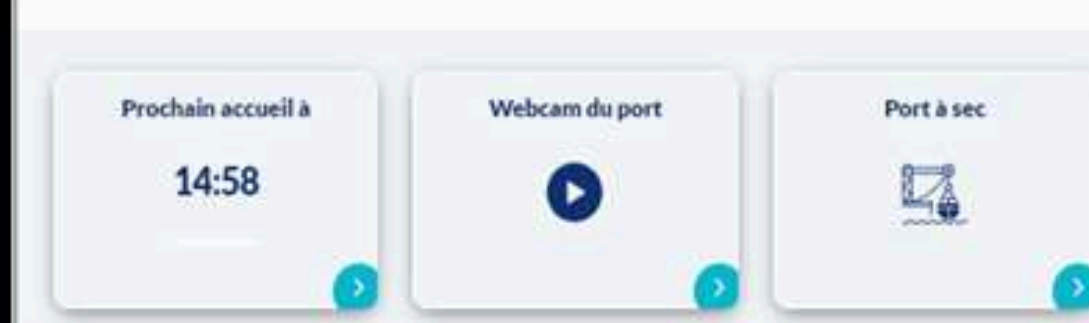

NO 323° 8 nœuds

1. Accédez à votre contrat depuis la page d'accueil de votre application en cliquant sur le bouton "renouvellement de contrat 2025"

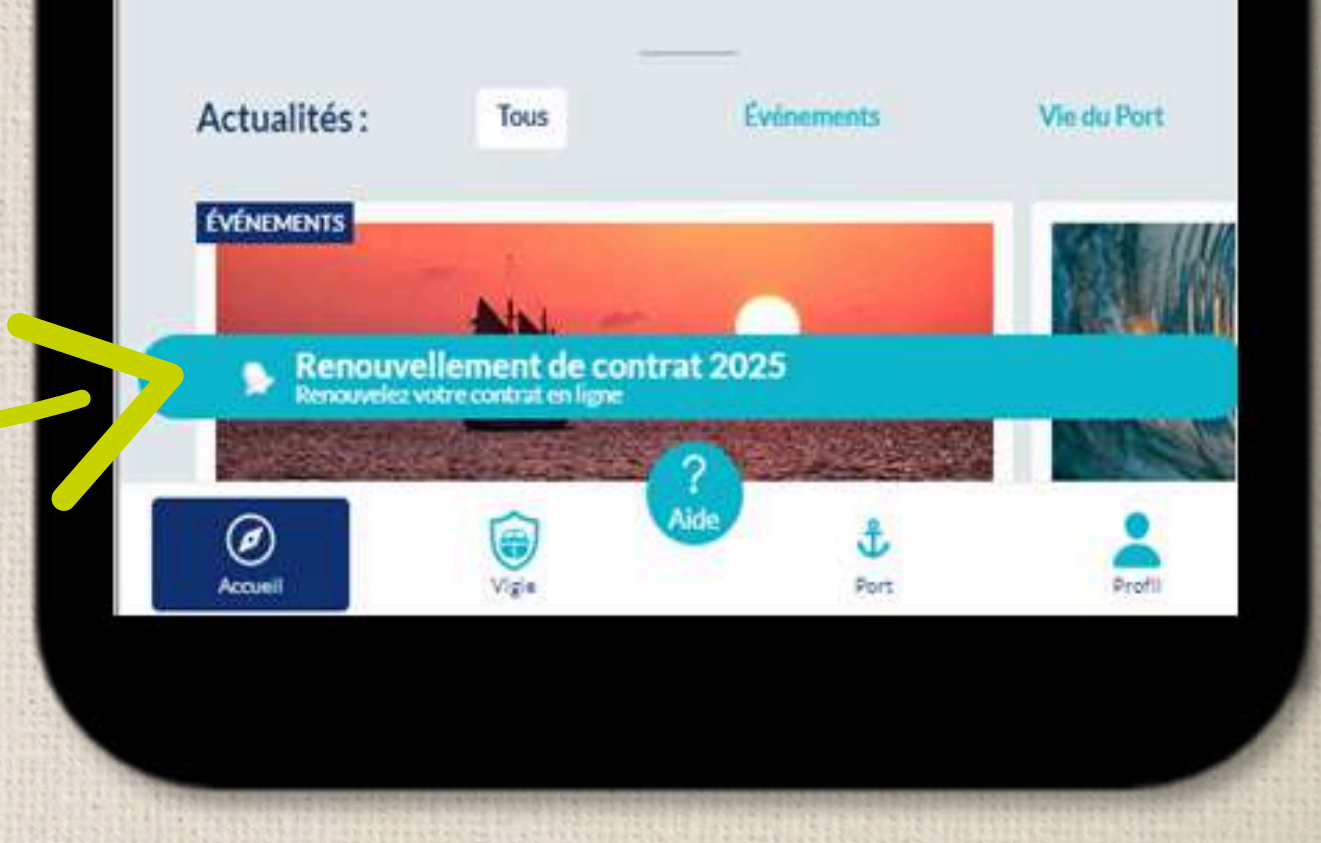

2. Cliquez sur "proposition 2025". Editez votre assurance, maintenant ou plus tard. Remplissez les informations puis sauvegardez.

#### Votre police d'assurance

| Axa                                     | • |
|-----------------------------------------|---|
| 1234                                    | ٢ |
| 25/04/2024                              | ٢ |
| Choisir un fichier Aucun fichier choisi | C |

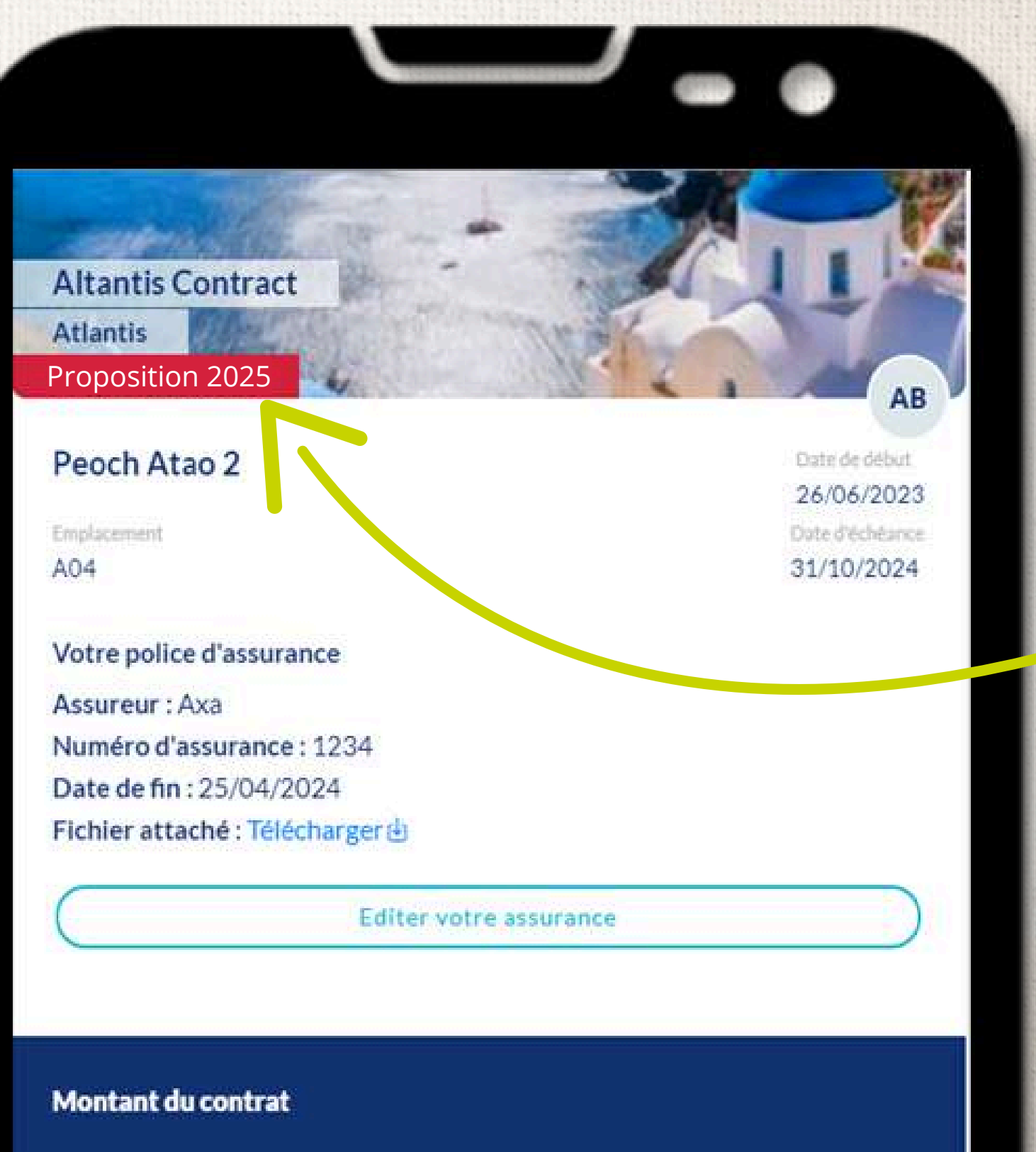

Je reconnais avoir pris connaissance des Conditions Générales d'Utilisations de Falco ainsi que de sa politique de confidentialité et je les accepte

Prélèvement (1 fois)

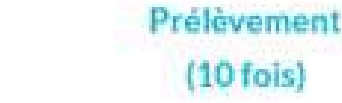

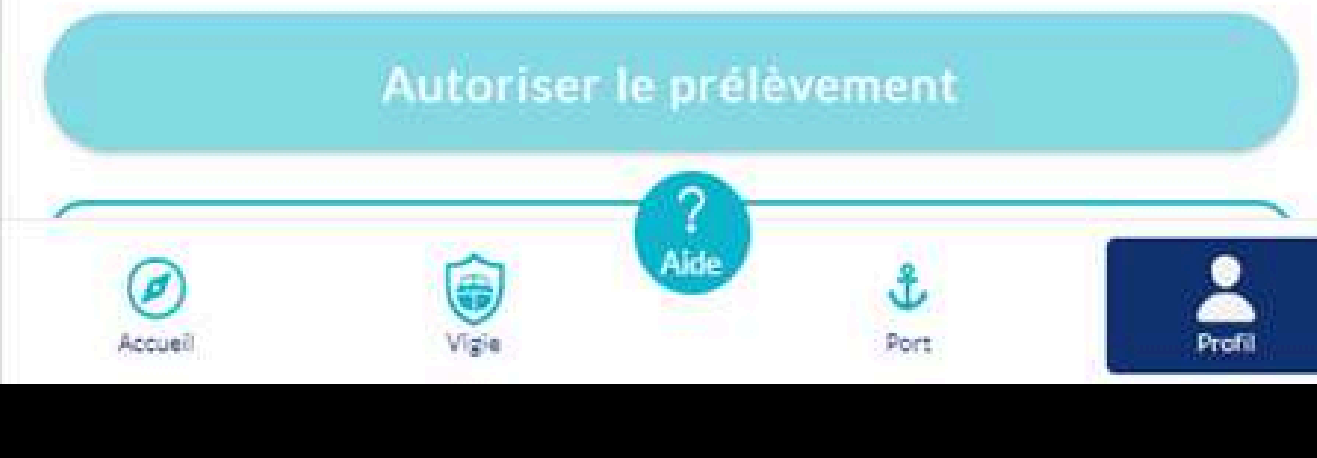

Sauvegarder

# Si votre Rib n'est pas enregistré, rendez-vous directement en bas de la page 3

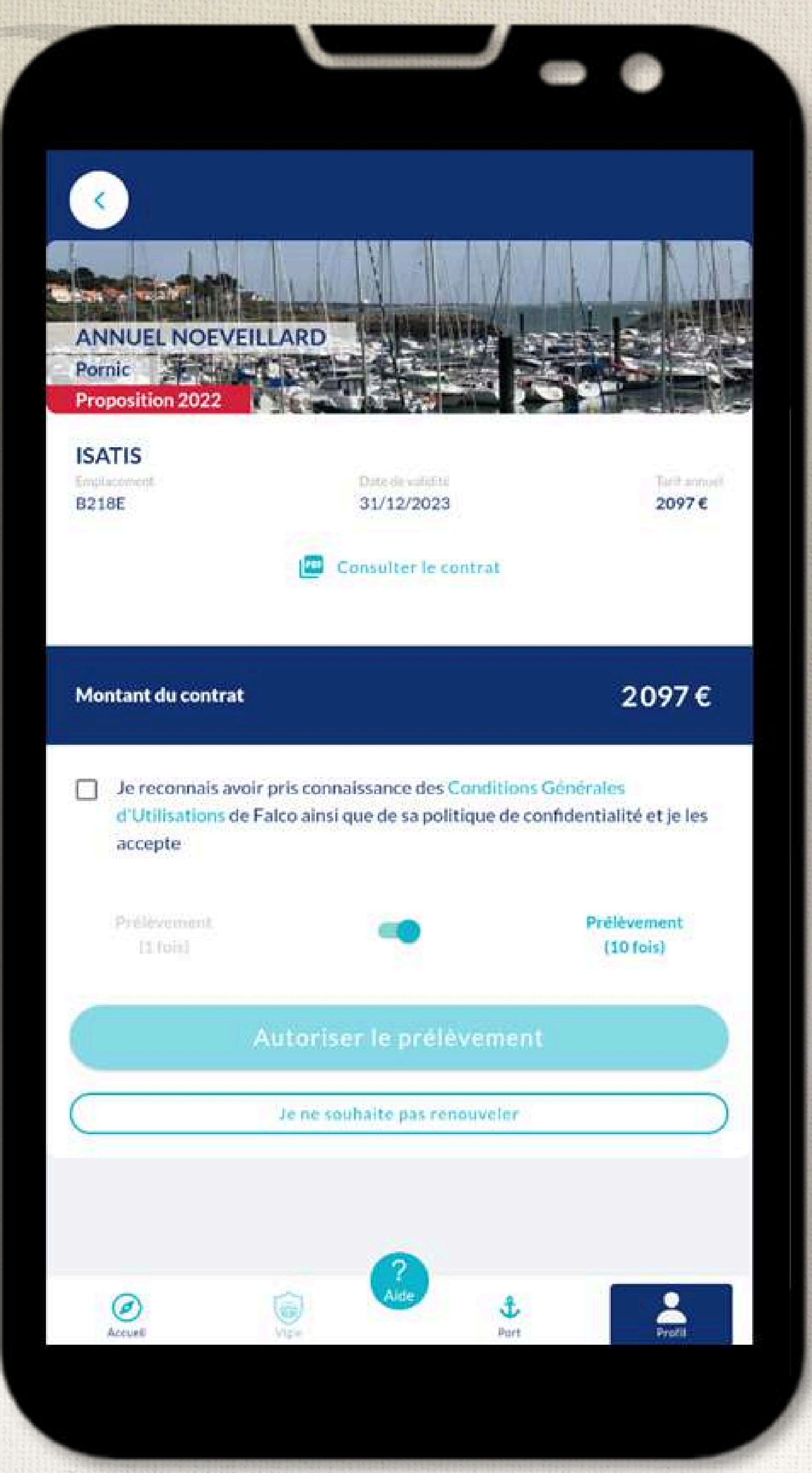

3. Validez votre contrat avec prélèvement. Vérifiez les informations puis validez les conditions générales. Pour toutes modifications merci de contacter directement la capitainerie.

> Je reconnais avoir pris connaissance des Conditions Générales d'Utilisations de Falco ainsi que de sa politique de confidentialité et je les accepte

## 4. Choisissez votre mode de prélèvement : en 1 ou 10 fois. Puis autorisez le prélèvement.

Je reconnais avoir pris connaissance des Conditions Générales d'Utilisations de Falco ainsi que de sa politique de confidentialité et je les accepte

Prélèvement (1 fois)

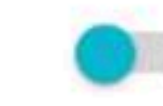

Prélèvement (10 fois)

#### Autoriser le prélèvement

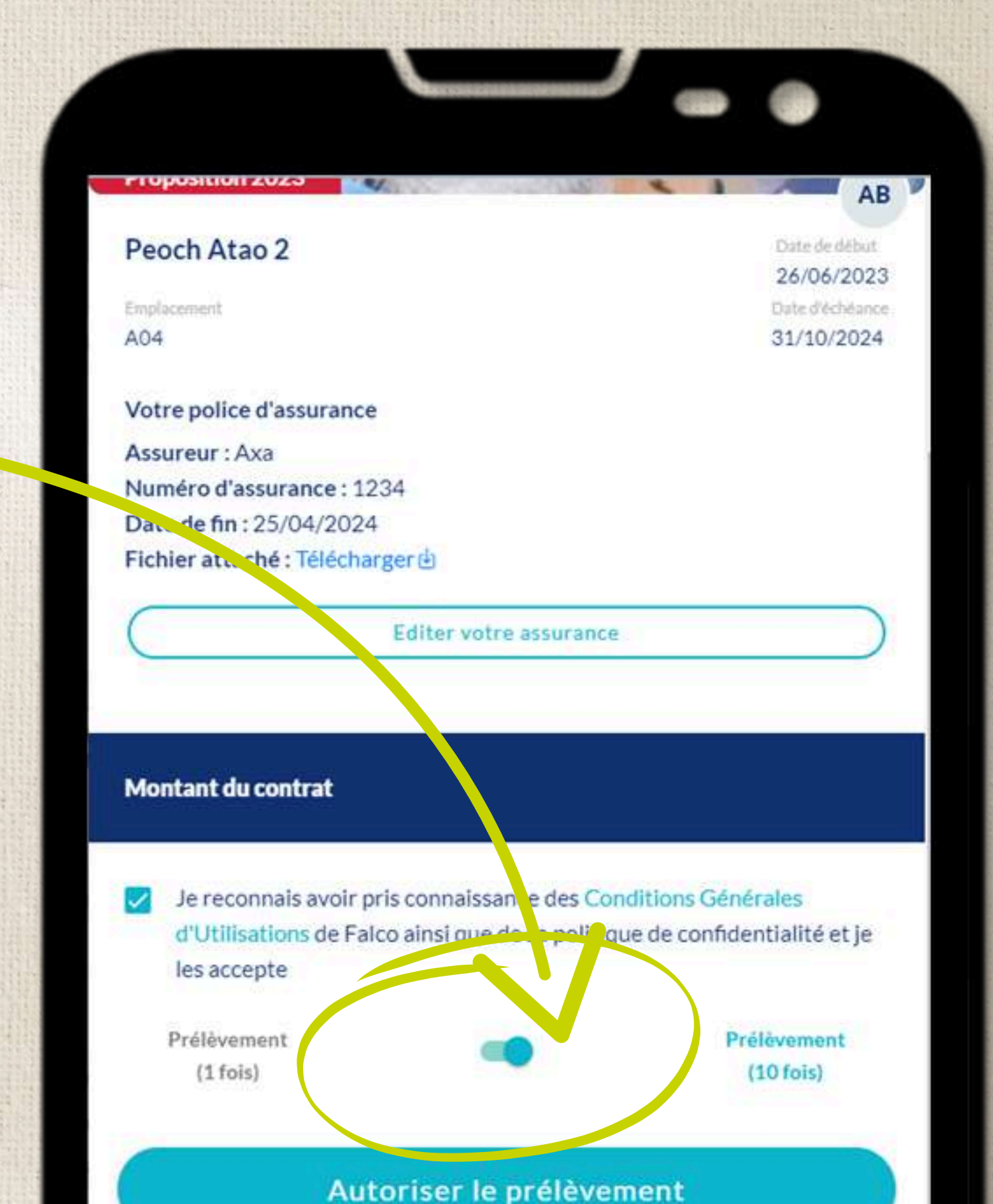

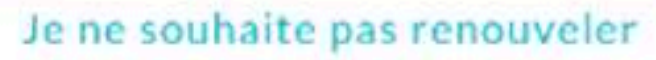

## Pour tout autre mode de paiement, merci de vous rapprocher de votre capitainerie.

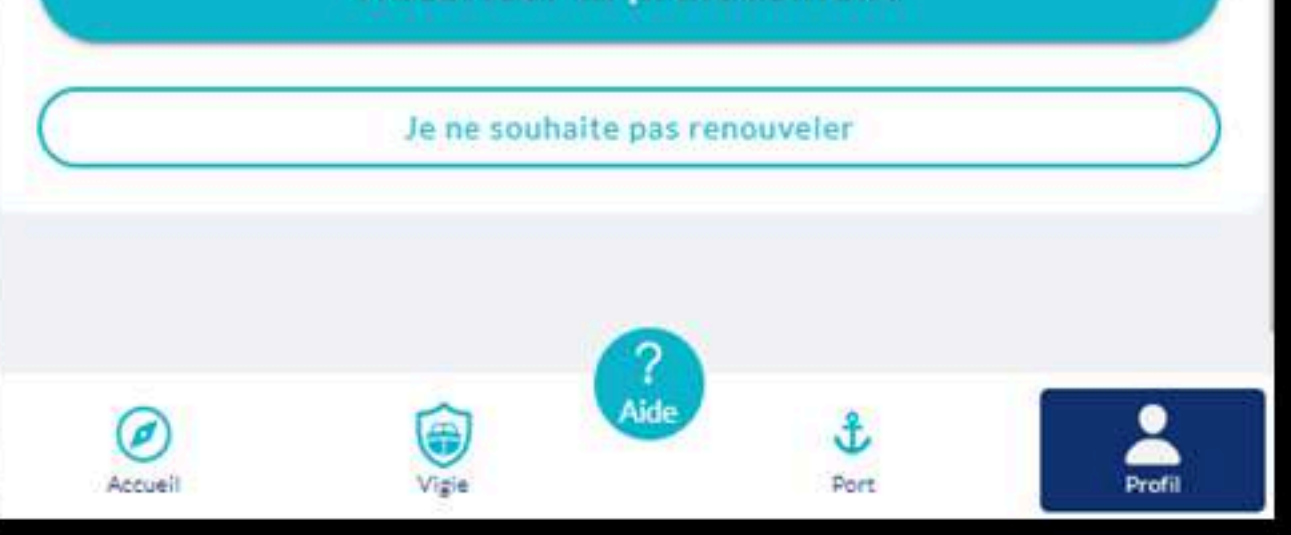

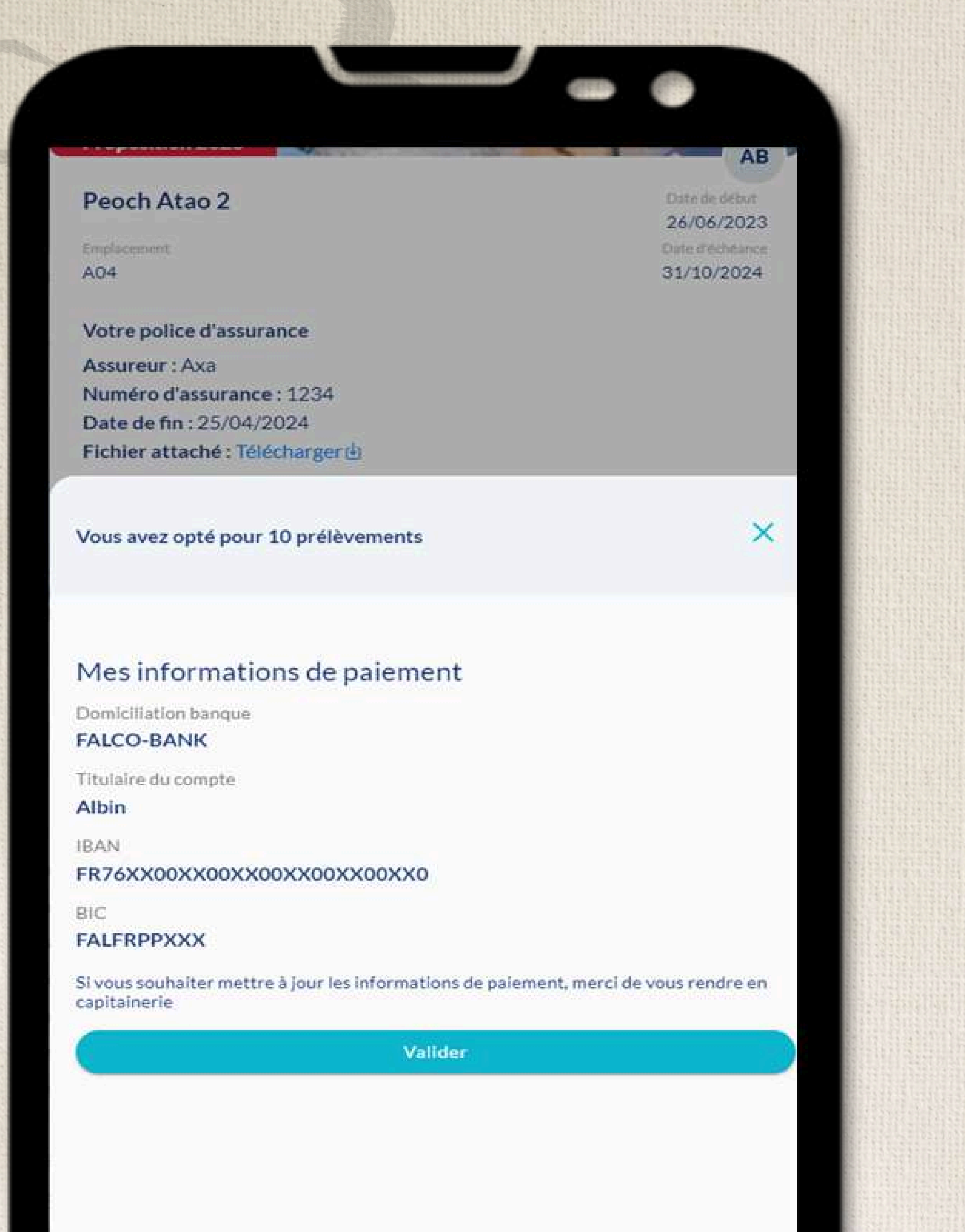

5. Vérifiez vos informations de paiement. Pour toutes modifications merci de contacter la capitainerie.

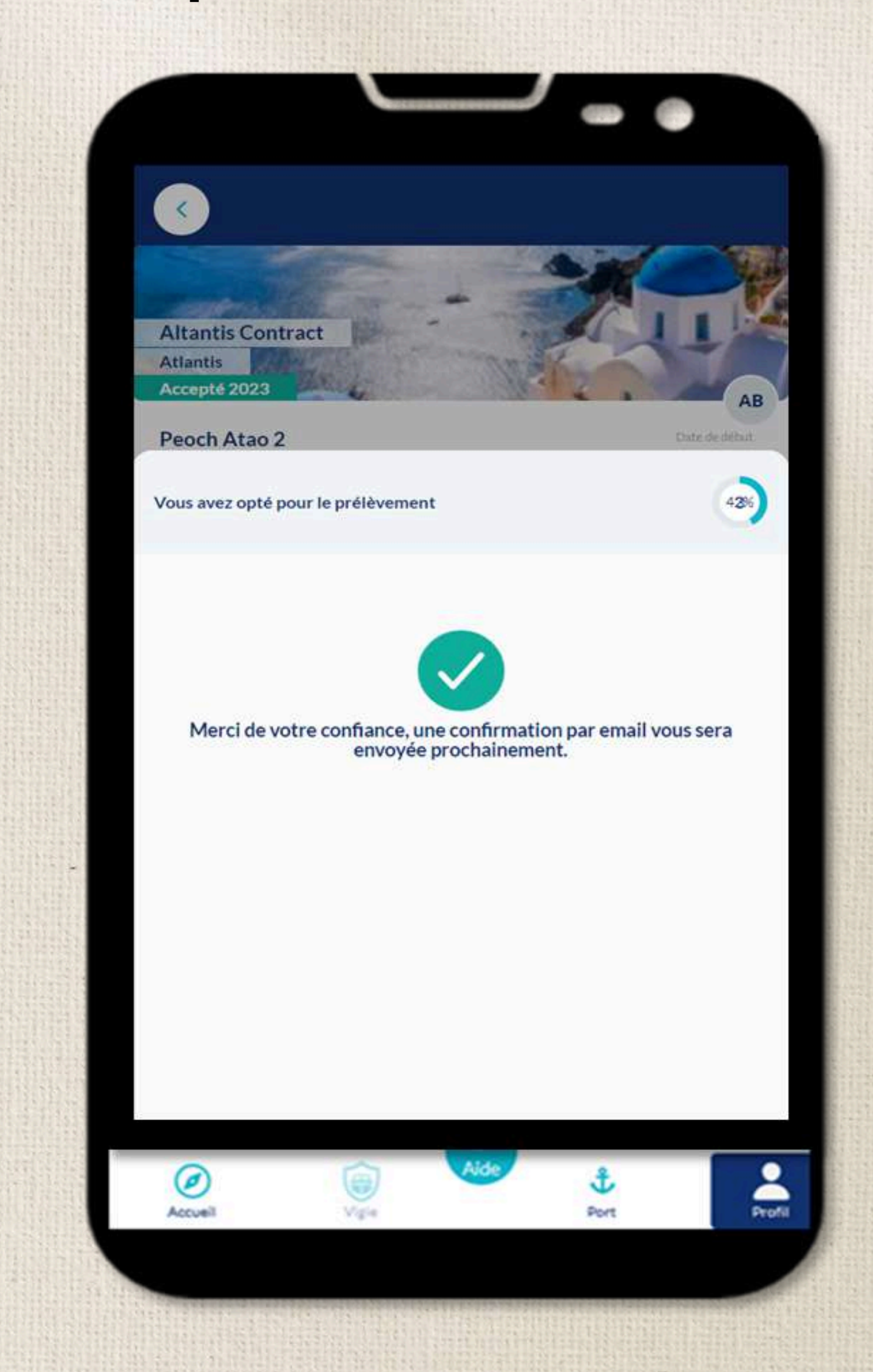

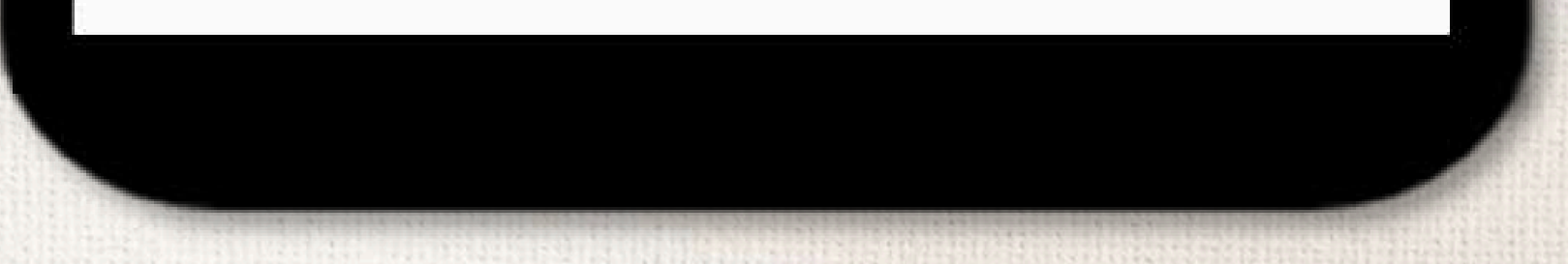

## Validez votre contrat sans RIB enregistré

|                      |                   | -           |               |
|----------------------|-------------------|-------------|---------------|
| Proposition 2025     |                   |             | M             |
| 3ateau de Maxir      | ne                |             | Date de début |
| arlf                 |                   |             | Emplacemen    |
| 300€                 |                   |             | A08           |
| /otre police d'assur | ance              |             |               |
|                      |                   |             |               |
|                      | Editer votre assu | rance       |               |
| Montant du contrat   | Editer votre assu | rance       | 200€          |
| Montant du contrat   | Editer votre assu | nce des Co  | 200 €         |
| Montant du contrat   | Editer votre assu | ance des Co | 200 €         |

## Renouvelez votre contrat et recevez votre facture pour un règlement comptant (virement, chèque ou CB).

| Proposition 2025                            | MI                     |
|---------------------------------------------|------------------------|
| Bateau de Maxime                            | Date de début          |
|                                             | 25/10/202:             |
| 200 <i>6</i>                                | A08                    |
|                                             |                        |
| Vous avez opté pour le renouvellem<br>200 € | ent de votre contrat à |
|                                             |                        |

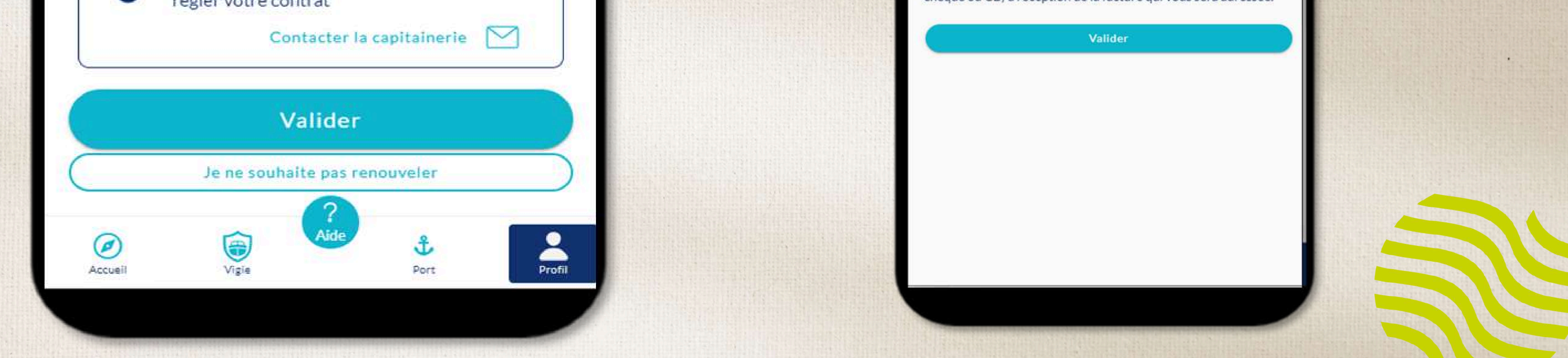

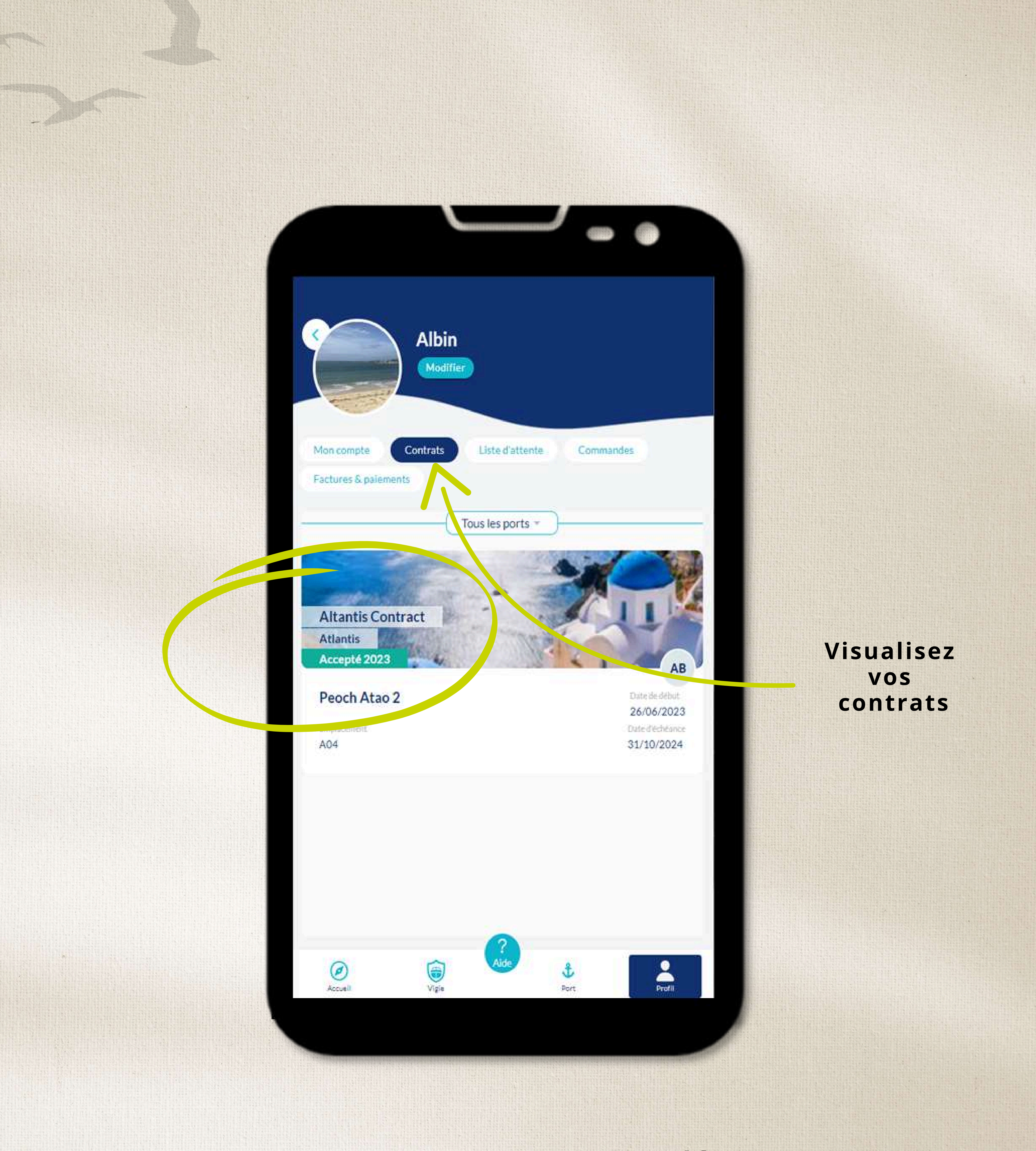

Votre contrat est renouvelé !

## Il sera toujours consultable depuis votre page « profil » en cliquant sur « contrat. » Vous allez recevoir un mail de

confirmation.